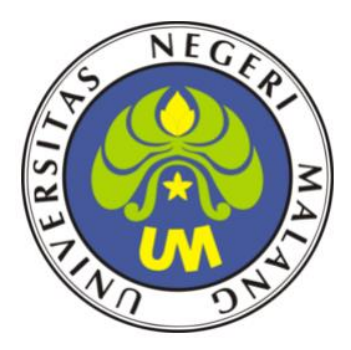

## LKPD - 3

### **DHCP SERVER**

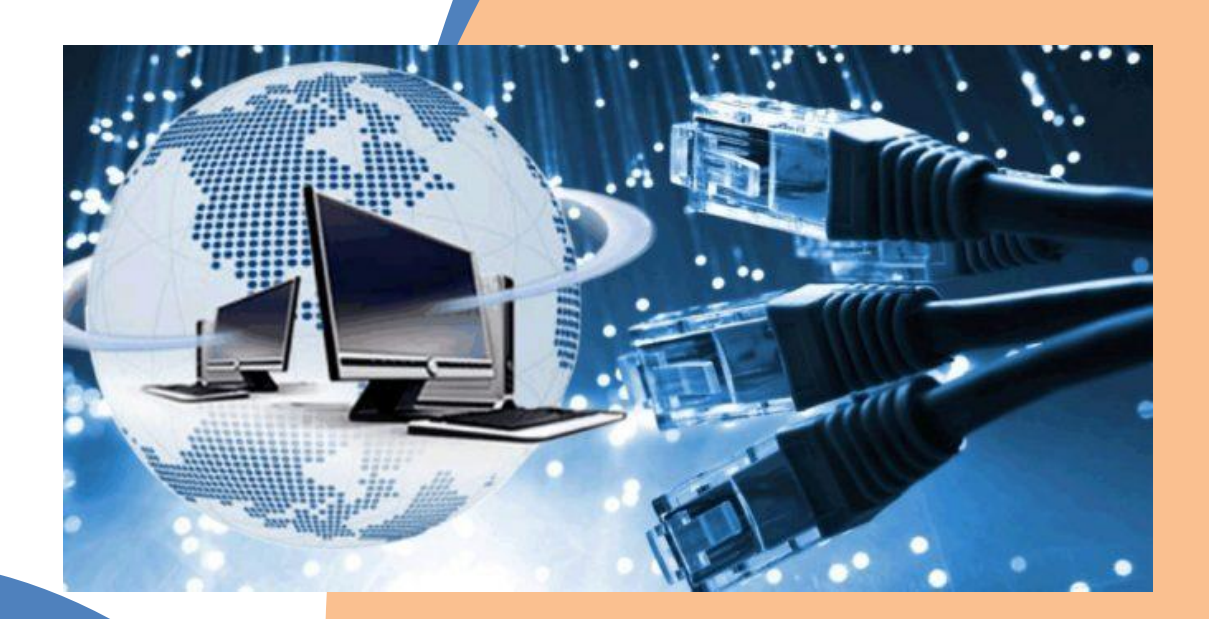

### ADMINISTRASI ŠISTEM JARINGAN TEKNIK KOMPUTER DAN JARINGAN

TAHUN PELAJARAN 2020/2021 DISUSUN OLEH ; MARSAM, S. KOM NIM: 203153772650 Universitas Negri Malang PPG Daljab 1 Tahun 2020

#### LEMBAR KERJA PESERTA DIDIK (LKPD) ADMINISTRASI SISTEM JARINGAN

#### A. IDENTITAS

| Judul / Tema : Mengkonfigurasi DHCP Server |       |  |  |  |
|--------------------------------------------|-------|--|--|--|
| Nama :                                     | Nilai |  |  |  |
| Kelas :                                    |       |  |  |  |
| No Absen :                                 |       |  |  |  |
| Kelompok :                                 |       |  |  |  |

#### B. Tujuan Pembelajaran

- 1 Melalui presentasi power point peserta didik dapat menyimpulkan tentang konsep DHCP server dengan rasa percaya diri dan santun.
- 2 Melalui presentasi power point peserta didik dapat menyimpulkan cara konfigurasi DHCP server dengan rasa percaya diri, jujur, santun, dan tanggung jawab.
- 3 Melalui praktek peserta didik dapat mengerjakan konfigurasi DHCP server dengan rasa percaya diri dan santun.
- 4 Melalui demonstrasi peserta didik dapat menentukan hasil konfigurasi DHCP server dengan rasa percaya diri dan santun.

#### C. Materi

DHCP Server adalah layanan yang secara otomatis memberikan nomer ip kepada komputer yang memintanya. Komputer yang memberikan nomor ip disebut dengan DHCP Server. Sedangkan komputer yang meminta nomor ip disebut dengan DHCP Client. Dengan demikian administrator tidak perlu lagi memberikan nomor ip secara manual pada saat konfigurasi TCP/IP, tappi cukup dengan memberikan refrensi kepada DHCP Server.

Instalasi DHCP Server :

- 1. Pertama-tama booting pada server Anda dan login sebagai root, dan pastikan bahwa telah ada IP Address di dalam server Anda.
- 2. Setelah memberikan IP Address, selanjutnya lakukan instalasi paket dhcp server, dengan cara mengetikkan perintah *apt-get install dhcp3*\* lalu tekan enter dan tombol y, serta masukkan DVD sesuai dengan binary DVD yang diminta. Untuk DHCP Server pada debian 5.1 akan diminta DVD Binary 1,2, dan 3.

| rootedebian:"# apt-get install oncp3+                      |  |
|------------------------------------------------------------|--|
| Reading package lists Dene                                 |  |
| Building dependency tree                                   |  |
| Reading state information Done                             |  |
| Note, selecting 'dhcp3-client' for regex 'dhcp3*'          |  |
| Note, selecting 'isc-dhop-server' for regex 'dhop3*'       |  |
| Note, selecting 'udhcoc' for regex 'dhco3*'                |  |
| Note, selecting 'isc-dhcp-client' for regex 'dhcp3*'       |  |
| Note, selecting 'dhop-client' for regex 'dhop3*'           |  |
| Note, selecting 'dhoodump' for regex 'dhoo3*'              |  |
| Note, selecting 'dhop' for regex 'dhop3*'                  |  |
| Note, selecting 'isc-dhop-server-idap' for regex 'dhop3+'  |  |
| Note, selecting 'isc-dhcp-common' for regex 'dhcp3*'       |  |
| Note, selecting 'dhoping' for reges 'dhop3s'               |  |
| Note, selecting 'dhcocd' for resex 'dhco3*'                |  |
| Note, selecting 'isc-dhco-client' instead of 'dhco-client' |  |
| isc-dhop-common is already the newest version.             |  |
| isc-dhcp-client is already the newest version.             |  |
| Suggested packages:                                        |  |
| 1sc-dbcn-server-Idan                                       |  |

3. Setelah itu lakukan pengeditan di file DHCP Server dengan cara mengetikkan perintah *nano /etc/dhcp/dhcpd.conf* 

root@debian:~# nano /etc/dhcp/dhcpd.conf

4. Selanjutnya carilah teks seperti pada gambar di bawah ini.

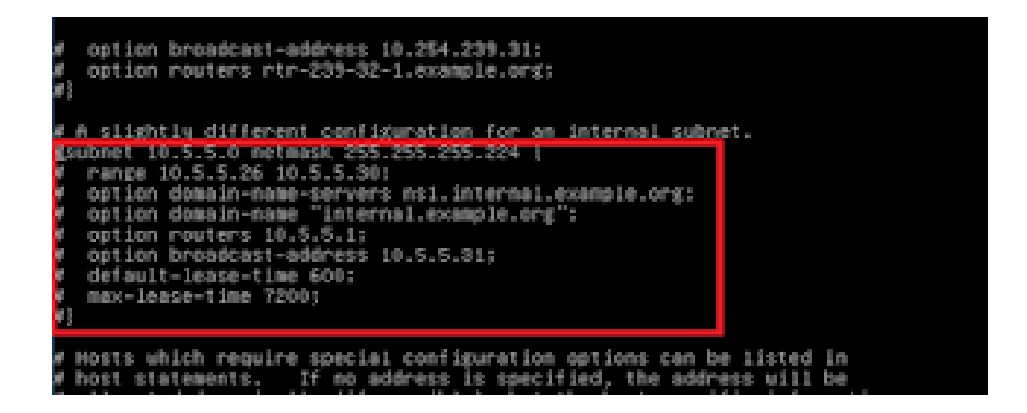

5. Hapuslah tanda pagar yang ada didepan teks yang berada di dalam kotak merah pada gambar diatas, sehingga nampak seperti pada gambar di bawah ini.

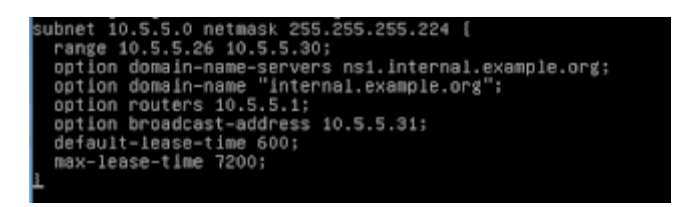

6. Selanjutnya, ubahlah data yang ada di script tersebut sesuai dengan data IP yang ada pada server Anda. Perhatikan gambar berikut.

| ų  | A slightly different configuration for an internal subnet. |
|----|------------------------------------------------------------|
| ŝι | ⊿bnet 192.168.100.0 net∥ask 255.255.255.0 [                |
|    | range 192.168.100.2 192.168.100.254;                       |
|    | option domain-name-servers 192,168,100,1;                  |
|    | option domain-name "ikran.com";                            |
|    | option routers 192.168.100.1;                              |
|    | option broadcast-address 192.168.100.255;                  |
|    | default-lease-time 600:                                    |
|    | max-lease-time 7200;                                       |
| ł  |                                                            |
|    |                                                            |

#### Penjelasan :

- Pada bagian subnet dan netmask, isi dengan IP Subnet serta netmask dari IP DHCP (IP yang ingin Anda DHCPkan, biasanya menggunakan IP LAN).
- Pada bagian Range, isilah dengan batas IP dengan cara memperhatikan IP DHCP dan netmask yang Anda gunakan (perlu sedikit pengetahuan mengenai TCP IP / Subnetting). Disini saya mengisi rangenya mulai dari 192.168.100.2 sampai 192.168.100.254 karena saya menggunakan netmask 255.255.255.0 (Prefix /24) yang mana pada prefix tersebut, ip yang dapat digunakan mulai dari IP (1) sampai (254). Disini saya tidak menggunakan ip (1) sebagai range karena ip 1 (192.168.100.1) telah digunakan sebagai IP Lan Server yang mana IP tersebut juga saya gunakan untuk IP DHCP.
- Pada bagian option domain-name-server isi dengan IP yang ingin Anda jadikan sebagai IP DNS. Karena disini saya hanya menggunakan server lokal (tidak online) jadi saya hanya mendaftarkan IP Server saya (Jika online biasanya diberi IP dns telkom).
- Pada bagian option-domain-name isi dengan domain Anda di dalam tanda petik.
- Pada bagian option router isi dengan IP yang menjadi IP DHCP Anda. Disini saya mengisikan IP Lan saya sebagai IP DHCP, yaitu 192.168.100.1.
- Pada bagian option broadcast-address isi dengan IP broadcast dari IP DHCP Anda.
- Untuk 2 baris di bagian bawah, biarkan saja secara default.

7. Selanjutnya simpanlah file tersebut dengan cara menekan Ctrl+X lalu tombol y dan *enter*.

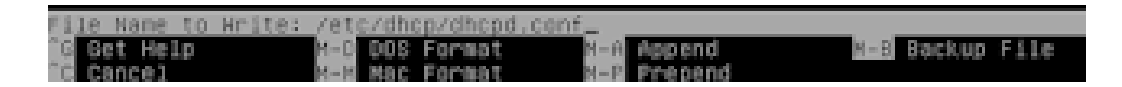

8. Setelah menyimpan file tersebut, restarlah paket dhcp agar konfigurasi yang dilakukan bisa berjalan. Caranya dengan mengetikkan perintah */etc/init.d/isc-dhcp-server restart*.

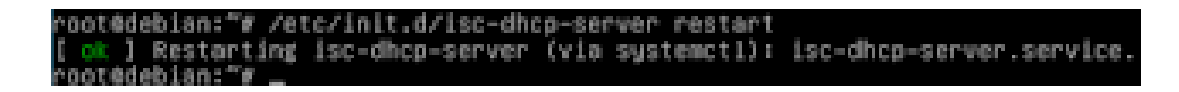

9. Setelah restart paket berhasil berarti konfigurasi sudah berhasil. Selanjutnya melakukan pengecekan di client. Ubahlah setingan IP dari statis menjadi otomatis, agar DHCP dari client tersebut menjadi aktif. Untuk lebih jelasnya perhatikan gambar di bawah ini.

| Reneral                                                                                               |                                                                                     |
|----------------------------------------------------------------------------------------------------|-------------------------------------------------------------------------------------|
| You can get IP settings assigne<br>this capability. Otherwise, you<br>for the appropriate IP settings | ed automatically if your network supports<br>need to ask your network administrator |
| 🕞 Obtain an IP address auto                                                                           | omatically                                                                          |
| () Use the following IP addre                                                                         | 198:                                                                                |
| IP address:                                                                                           | 192.168.100.2                                                                       |
| Subnet mask:                                                                                          | 255 . 255 . 255 . 0                                                                 |
| Default gateway:                                                                                      | 192 . 168 . 100 . 1                                                                 |
| Obtain DNS server addres                                                                              | is automatically                                                                    |
| Use the following DNS ser                                                                             | ver addresses:                                                                      |
| Preferred DNS server:                                                                                 | 192.168.100.1                                                                       |
| Alternate DNS server:                                                                                 | ii]                                                                                 |
| Validate settings upon er                                                                             | Advanced                                                                            |

| General Alternate Configuration |                                                                              |                                  |                         |                  |                  |                      |
|---------------------------------|------------------------------------------------------------------------------|----------------------------------|-------------------------|------------------|------------------|----------------------|
| You car<br>this cap<br>for the  | n get IP settings assign<br>ability. Otherwise, yo<br>appropriate IP setting | ned automa<br>u need to a<br>js. | tically if<br>sk your r | your n<br>networ | etwork<br>kadmir | supports<br>istrator |
| ٥٥                              | btain an IP address au                                                       | itomatically                     |                         |                  |                  |                      |
| - © U                           | se the following IP add                                                      | ress:                            |                         |                  |                  |                      |
| IP a                            | ddress:                                                                      |                                  |                         |                  |                  |                      |
| Subr                            | iet mask:                                                                    |                                  |                         |                  |                  |                      |
| Defa                            | ult gateway:                                                                 |                                  |                         |                  |                  |                      |
|                                 | btain DNS server addr                                                        | ess automa                       | tically                 |                  |                  |                      |
| - © U                           | se the following DNS se                                                      | erver addre                      | sses:                   |                  |                  |                      |
| Pref                            | erred DNS server:                                                            |                                  |                         |                  |                  |                      |
| Alter                           | nate DNS server:                                                             |                                  | 1.1                     |                  |                  |                      |
|                                 | alidate settings upon (                                                      | exit                             |                         |                  | Adv              | anced                |

10. Setelah mengubah settingan IP menjadi otomatis, selanjutnya bisa Anda cek di detail IP dari interface yang terhubung ke PC Server. Bisa dilihat hasilnya seperti pada gambar di bawah ini.

| Physical Address     | 0A-00-27-00-00-11 |
|----------------------|-------------------|
| DHCP Enabled         | Yes               |
| IPv4 Address         | 192.168.100.254   |
| IPv4 Subnet Mask     | 255.255.255.0     |
| IPv4 Default Gateway | 192.168.100.1     |
| IPv4 DNS Server      | 192.168.100.1     |

Dengan demikian, jika sudah terdapat keterangan seperti diatas setelah cek detail IP, berarti konfigurasi DHCP Server sudah dapat dipastikan berhasil 100 %.

#### **D.** Alat dan Bahan

- 1. Komputer/Laptop
- 2. Virtual Box
- 3. Iso Debian 1 s/d 3

#### E. Langkah Kerja

- 1. Persiapkan alat dan bahan yang akan dibutuhkan !
- 2. Persiapkan sistem operasi jaringan debian server yang sudah diinstal di virtual box !
- 3. Setting IP Debian Server sesuai dengan materi diatas !
- 4. Install paket DHCP server !
- 5. Editlah file DHCP server dengan ketentuan :
  - Subnet = 192.168.100.0
  - Netmask = 255.255.255.0
  - Ranges = 192.168.100.2 192.168.100.254
- 6. Ujilah hasil konfigurasi DHCP server di komputer client !

#### F. Kesimpulan

Jika setelah konfigurasi dan di computer client tidak menampilkan IP hasil dari konfigurasi DHCP Server, maka kemungkinan besar salah dalam penulisan konfigurasi server di bagian subnet, netmask, dan range.

#### G. Evaluasi

Jawablah pertanyaan dibawah ini dengan benar !

- 1. Apa yang dimaksud dengan DHCP server?
- 2. Mengapa dalam jaringan perlu adanya server DHCP?

#### Kunci Jawaban

| No | Jawaban                                                                   |
|----|---------------------------------------------------------------------------|
| 1. | DHCP merupakan protokol yang saat ini hampir selalu ada dalam semua       |
|    | jaringan komputer yang melibatkan klien, karena dapat memberikan          |
|    | kemudahan bagi klien. Pada implementasinya protokol ini memiliki aplikasi |
|    | klien dan server. Program klien saat ini sudah menjadi bawaan dari sistem |
|    | operasi. Program server DHCP yang banyak digunakan di Linux saat ini      |
|    | adalah ISC DHCP Server                                                    |
|    |                                                                           |
| 2. | Agar dapat memberikan kemudahan bagi seorang teknisi untuk melakukan      |
|    | pengalamatan IP pada semua client                                         |

#### H. Instrumen Penilaian

#### 1. Pengetahuan

| Pertanyaan                                                                                                    | Bobot |
|----------------------------------------------------------------------------------------------------|-------|
| <ol> <li>Sebutkan keuntungan yang didapatkan bagi seorang<br/>administrator jaringan dengan adanya teknologi remote<br/>access!</li> </ol> | 50    |
| 2. Jelaskan perbedaan antara teknologi remote access telnet dengan secure shell (ssh)!                                                     | 50    |
| Nilai Akhir (NA)                                                                                                    | 100   |

| Jawaban                              |
|--------------------------------------|
| Skor 0 bila tidak menjawab           |
| Skor 30 bila jawaban salah           |
| Skor 50 bila jawaban kurang benar    |
| Skor 75 bila jawaban mendekati benar |
| Skor 100 bila jawaban benar          |

#### 2. Sikap

Lembar Penilaian Pada Kegiatan Kerja Kelompok

| Mata pelajaran | : Remote Server                                                     |
|----------------|---------------------------------------------------------------------|
| Kelas/semester | : XI/Ganjil                                                         |
| Topik          | : Mengkonfigurasi DHCP Server                                       |
| Indikator      | : Peserta didik menunjukkan perilaku kerja sama, disiplin, tanggung |
|                | jawab dan keaktifan sebagai wujud kemampuan memecahkan              |
|                | masalah dan membuat keputusan.                                      |

Berikan skor 0 - 100 pada setiap kolom sikap yang dinilai sesuai sikap siswa selama kerja kelompok.

| No | Nama Siswa | Kerjasama | Disiplin | TanggungJawab | Keaktifan | Jumlah Skor |
|----|------------|-----------|----------|---------------|-----------|-------------|
| 1  |            |           |          |               |           |             |
| 2  |            |           |          |               |           |             |
| 3  |            |           |          |               |           |             |

#### <u>Keterangan</u>:

- 1. Disiplin
  - Ketepatan waktu kehadiran di kelas
  - Keikutsertaan dalam kegiatan dari awal sampai akhir
  - Kerapihan berpakaian sesuai dengan ketentuan yang berlaku
  - Tidak sering meninggalkan kelas

#### 2. Kerjasama

- Tidak mendominasi di dalam kelas
- Menerima pendapat orang lain
- Berbagi informasi (*sharing*) kepada orang lain
- Bersikap toleran kepada peserta lain yang membutuhkan

#### 3. Tanggungjawab

- Kesediaan melakukan tugas atau pekerjaan
- Komitmen dan peduli terhadap tugas atau pekerjaan
- Ketuntasan penyelesaian tugas atau pekerjaan
- Konsekwen terhadap tindakan yang dilakukan
- 4. Keaktifan
  - Ikut aktif serta dalam mengerjakan tugas atau pekerjaan
  - Memberikan ide atau komentar yang memancing peserta lain berpikir
  - Menyampaikan pertanyaan dalam pembahasan kegiatan
  - Memberikan impuls atau alternatif solusi setiap permasalahan yang muncul.

#### Kriteria :

| No. | Angka       | Predikat    |
|-----|-------------|-------------|
| 1.  | 90,1 - 100  | : Amat Baik |
| 2.  | 80,1 - 90,0 | : Baik      |
| 3.  | 70,1 - 80,0 | : Cukup     |
| 4.  | 60,1 - 70,0 | : Sedang    |
| 5.  | $\leq 60,0$ | : Kurang    |

#### 3. Keterampilan

| Nama Peserta Didik | :1 |
|--------------------|----|
|                    | 2  |
|                    |    |

:\_

Kelas

| NO | URAIAN KEGIATAN                                                                           |  | KINERJA |  |
|----|-------------------------------------------------------------------------------------------|--|---------|--|
|    |                                                                                           |  | Tidak   |  |
| 1  | Persiapan                                                                                 |  |         |  |
|    | Menghidupkan laptop/komputer                                                              |  |         |  |
|    | <ul> <li>Memeriksa kelengkapan software pendukung pada</li> </ul>                         |  |         |  |
|    | laptop/komputer (Virtual Box, Repository Debian Server 1-3, Browser)                      |  |         |  |
| 2  | Melaksanakan instalsi dan konfigurasi remote server                                       |  |         |  |
|    | Menginstall dhcp3-server                                                                  |  |         |  |
|    | <ul> <li>Mengkonfigurasi dhcp3-server</li> </ul>                                          |  |         |  |
| 3  | Menguji DHCP server                                                                       |  |         |  |
|    | <ul> <li>Memastikan computer client mendapatkan IP dari DHCP<br/>Server Debian</li> </ul> |  |         |  |
| 4  | Penilaian Sikap                                                                           |  |         |  |
|    | <ul> <li>Merapikan kembali alat praktik laptop/komputer seperti<br/>awal</li> </ul>       |  |         |  |
|    | • Membersihkan area kerja.                                                                |  |         |  |
|    | Jumlah                                                                                    |  |         |  |

#### Keterangan

• Nilai Ketrampilan = (jumlah perolehan 'Ya' / 8) X 100 = .....

# NA (Nilai Akhir) = $\frac{((60 \text{ x Nilai Ketrampilan}) + (30 \text{ x Nilai Evaluasi}) + (10 \text{ x Nilai Sikap})}{100}$

• Peserta dinyatakan lulus (kompeten) jika  $NA \ge 75$